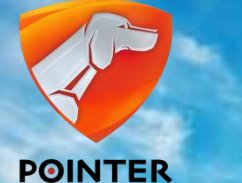

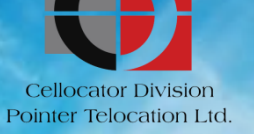

# CELLOCATOR

# **Cello-CANIQ Evaluation and** Integration

6.60

Cello-CANiQ – Driver Behavior with CAN connectivity.

November, 2013.

# **Objectives**

### By the end of this lesson you will be able to:

- Understand the new Cello-CANiQ Features
- Understand new Modular fleet protocol type 11.
- Setup your Cello-CANiQ evaluation environment and run short Demo
- Understand the CAN Editor tool
- Build your own CAN triggering example

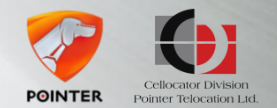

# Topics

- What new
  - New GNSS Supporting GPS and Glonass
  - CAN Connectivity
  - Automatic External Antenna control
  - oneWire Temperature sensors support
  - Extended Configuration memory 8K

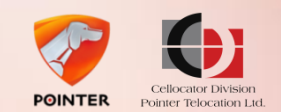

# GNSS

- The Cello-CANiQ Supports new GNSS Chip-Set based on STM 8088
- Both GPS and Glonass Systems Are Supported.
- Enhanced GNSS performance
- Embedded External Antenna Logic

# **CAN Connectivity**

- The Cello-CANiQ has CAN Bus interface supporting OBD2 and J1939
- Simple OBD2 Harness used as Unit's Power Source
- User configurable Triggers and actions
- Pre configured FMS variables
- Pre configured OBD2 Standard PIDs
- Graphical user tool for CAN triggering.

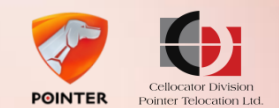

# Automatic External Antenna Control Logic

- The GNSS External Antenna Hw Support.
- External Antenna fault detection (Short / Disconnect)
- Automatic Internal or External Antenna selection to achieve optimal GNSS reception.
- The Selected Antenna is reflected by Fleet type 0 Message

| 2.2.3.19 | Service and | <b>Location Status</b> | Byte | (byte 41) | ) |
|----------|-------------|------------------------|------|-----------|---|
|----------|-------------|------------------------|------|-----------|---|

| Functions as the upper<br>bit selecting the role<br>of bytes 33 to 38<br>(CR200) | <u>IMEI</u><br><u>Bit</u><br><u>49</u> | <u>IMEI</u><br><u>Bit</u><br><u>48</u> | <u>CFE T</u><br>type t | <u>/pe</u> (se<br>able be | e CFE<br>low) | Trailer status<br>indication:<br>0-Trailer<br>Disconnected<br>1-Trailer Connected | Actual GNSS<br>antenna<br>selected<br>(Int,=0,<br>Ext.=1).<br>Relevant only<br>for Glonass<br>variants. |
|----------------------------------------------------------------------------------|----------------------------------------|----------------------------------------|------------------------|---------------------------|---------------|-----------------------------------------------------------------------------------|----------------------------------------------------------------------------------------------------|
| Bit 7                                                                            | Bit 6                                  | Bit 5                                  | Bit 4                  | Bit 3                     | Bit 2         | Bit 1                                                                             | Bit O                                                                                                   |

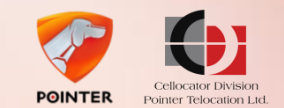

# 8 Kbytes configuration

- The Configuration Memory was expended to 8 Kbytes
- New Type 11 messages supports 8Kbytes programming and uploading
- Cello-IQ configuration was remapped

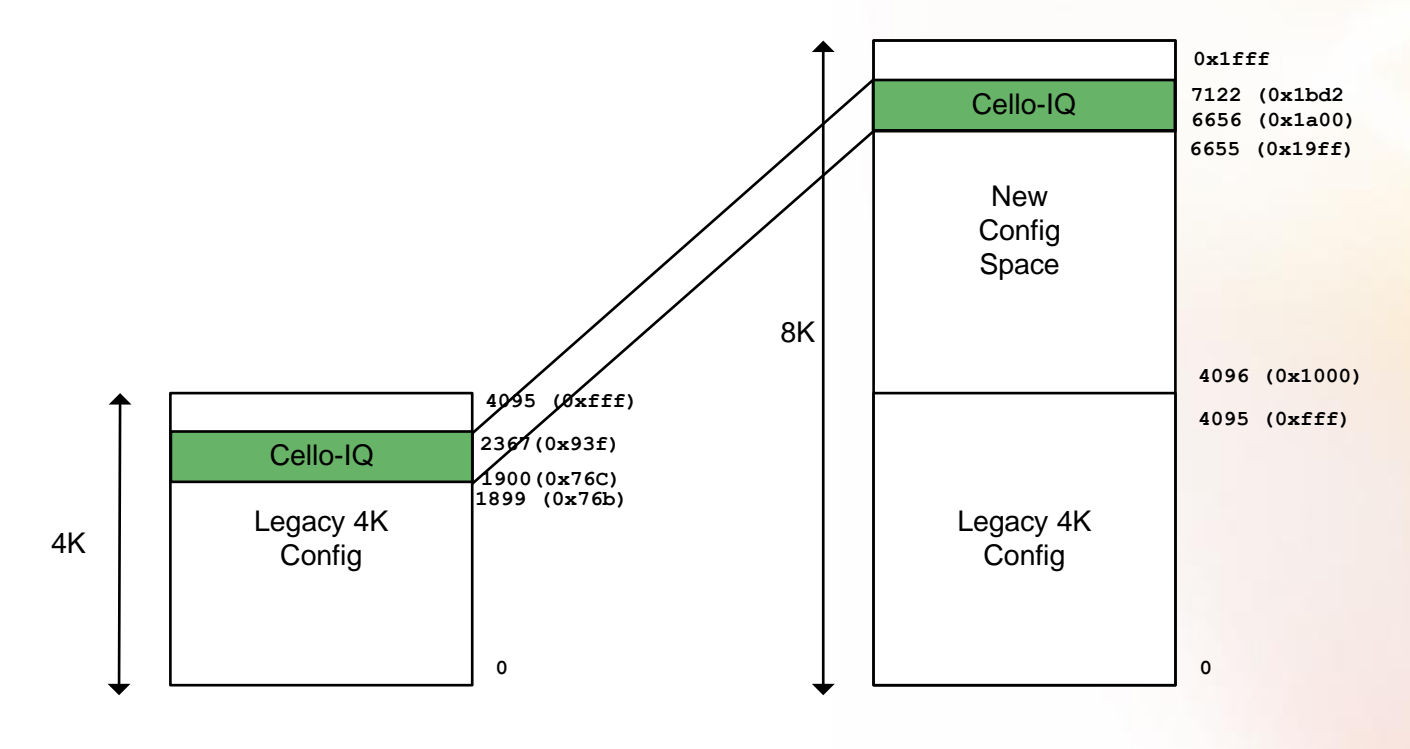

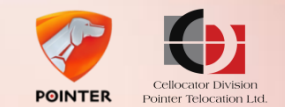

# Fleet Type 11 Protocol

- Cello-CANiQ Fleet application protocol now supports new modular protocol type called Type 11.
- Type 11 fleet protocol extends the functionality of type 9 by supporting larger data and configurable application message structure.

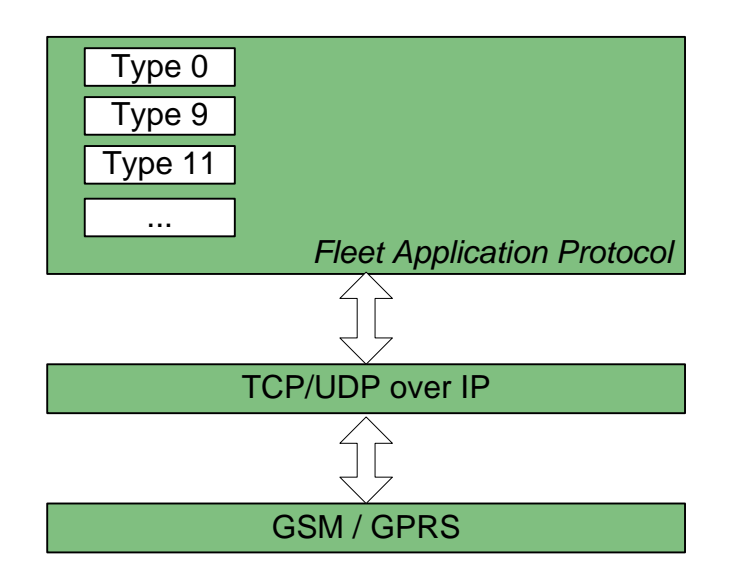

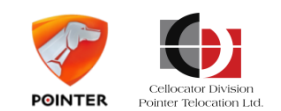

# **Type 11 Structure**

Type 11 has new header format with 16 bits allocated for message length

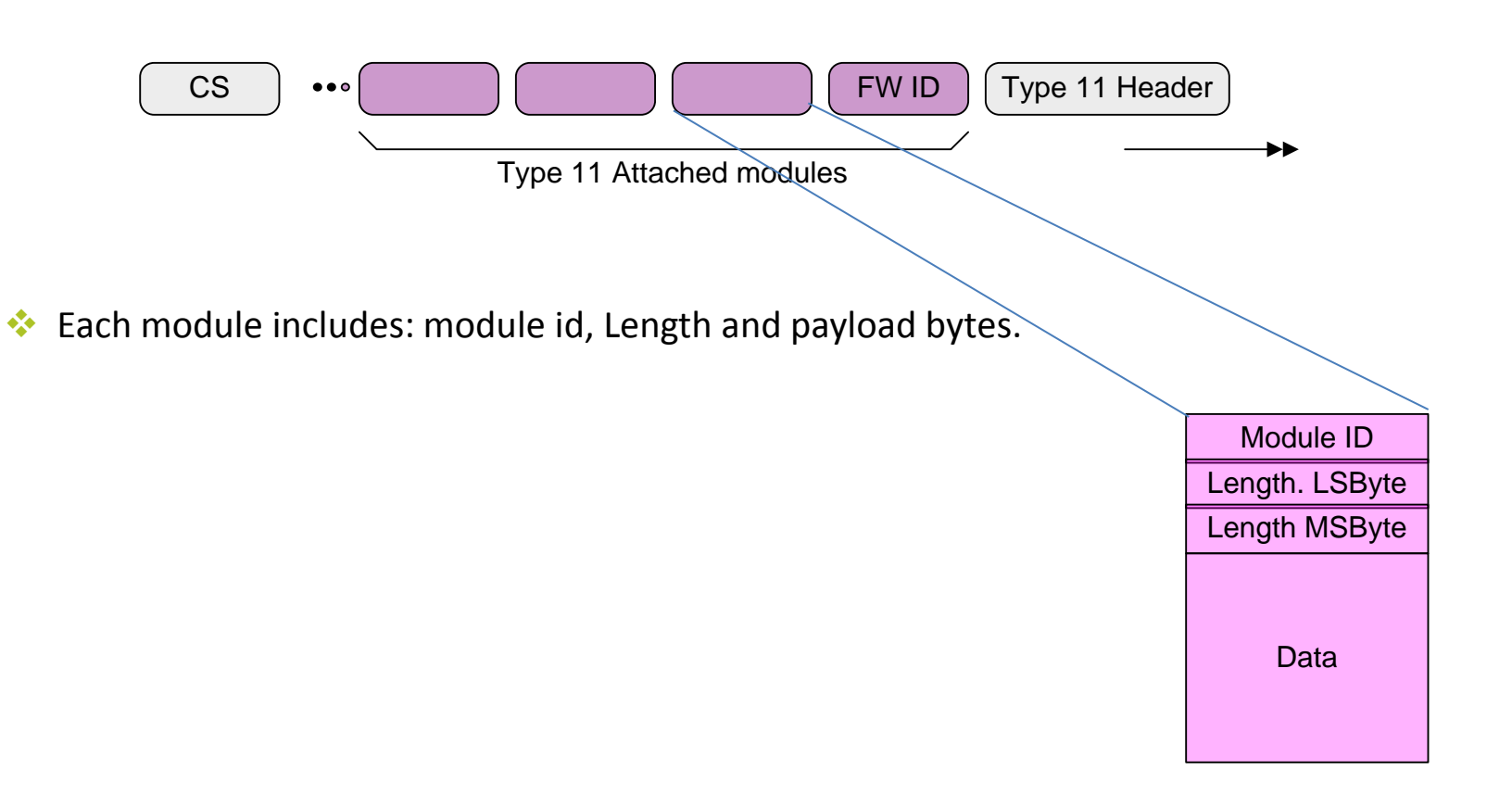

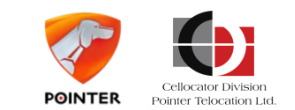

# **Typical CAN Type 11 Trigger event message**

4D4347500B53B60100480146007E00000000 - Header 08060000121011400 - FW ID 0613000404020D5545A30310145703EC2C0000290000 - GPS Location Stamp 070700012C080B150A0D - GPS Time Stamp 1905001E04010000 - Trigger Event ID 0246001E0456C1F71909804004462C00008240047C0000085400400000008 3400400000008140045EBD32018440046427000086400400000087400400 00000884004000000BA -Variables Dump List

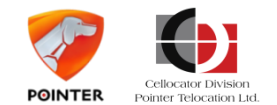

# Typical CAN Type 11 Variable Dump List parsing

02 - Module ID
4600 - Module Length
1E04 - Operator ID
56C1F719 - PL Signature
09 - Number of variables
8040 - First Variable ID
04 - Variable length ( 4 Bytes)
462C0000 - Variable data : 0x00002c46
8240 - Second variable Id etc

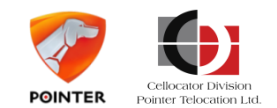

# **Cello-CANiQ CAN Bus**

- Cello-CANiQ Supports new CAN connectivity designed to widen the visibility of the unit to the vehicle's information sources.
- CAN connectivity supports both J1936 or OBD2 vehicle busses.

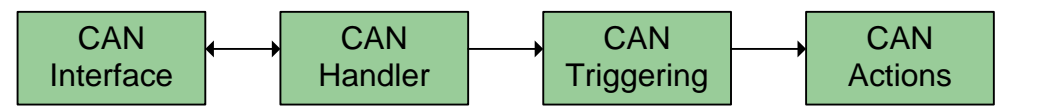

- CAN Interface: Physical and Data Link Layers: wire level and framer level message handling.
- CAN Handler: OBD2 Query/Response Manager, J1939 Message interceptor, maps CAN application messages into Cello-CANiQ "Variables".
- CAN Triggering: Configurable CAN triggers. User configurable relations between CAN variables values and resulted CAN Actions.
- CAN Actions: configurable type 11 message and GPIO sequence are generated as a result of true trigger criteria.

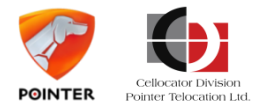

# Cello-CANiQ Programmer/ CAN Editor

- The CAN Editor is an extended Programmer feature.
- The CAN Editor enables the user to select CAN variables, Define Triggers schemes and define CAN Actions.

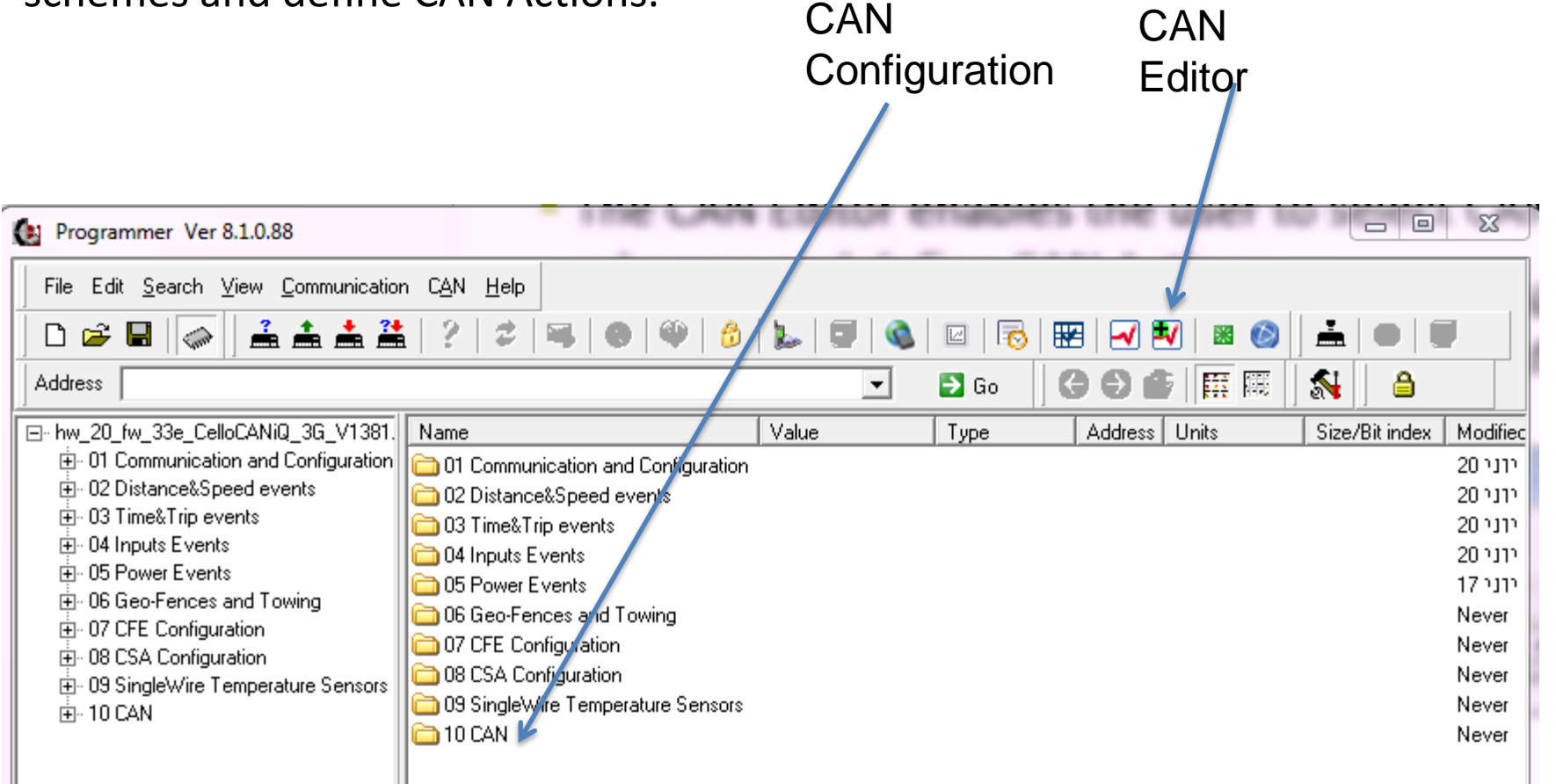

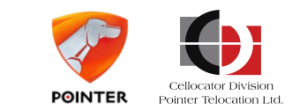

## Introduction Cello-CANiQ Programmer/ CAN Editor

- The CAN Editor is a graphical tool designed to configure CAN related information sources with user defined behavior.
- CAN Editor enable the user to select CAN variable and associate them with Operators. Operations will manipulate the CAN data and generate events.
- Operators are Logical data manipulation functions.
- Variables and Operators are associated by simple graphical "Click and Drag" action design to connect the variable to the Operator

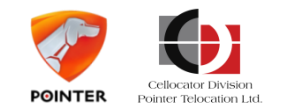

# **Cello-CANiQ Editor: OBD2 View**

### Selecting OBD2 variable

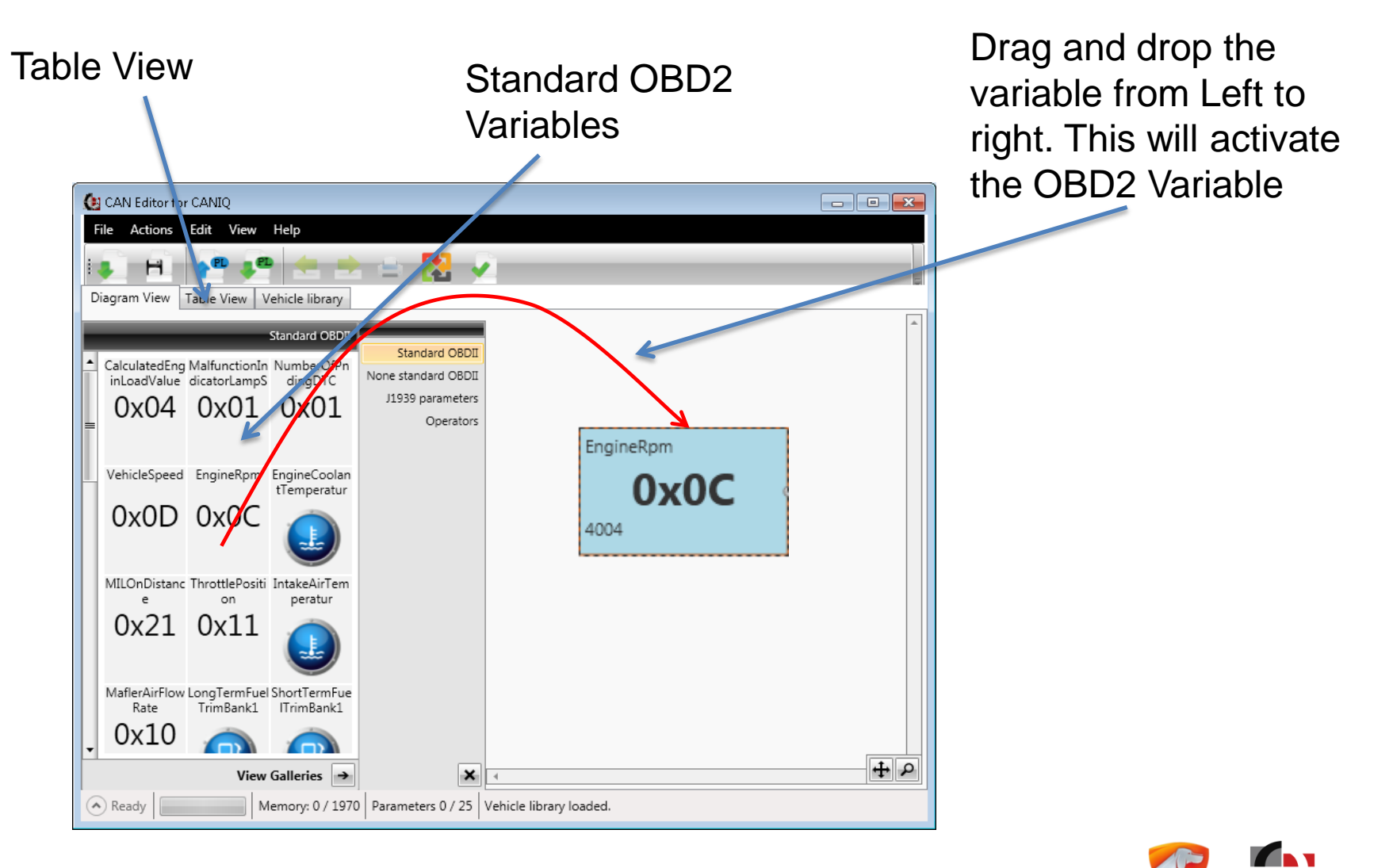

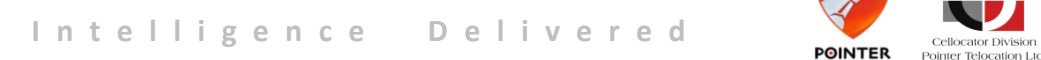

Cellocator Division

# Cello-CANiQ Editor:OBD2 Table view/Standard PID

- The editor allocates a "Parameter ID" for each selected variable.
- The user can control the PID's query polling time

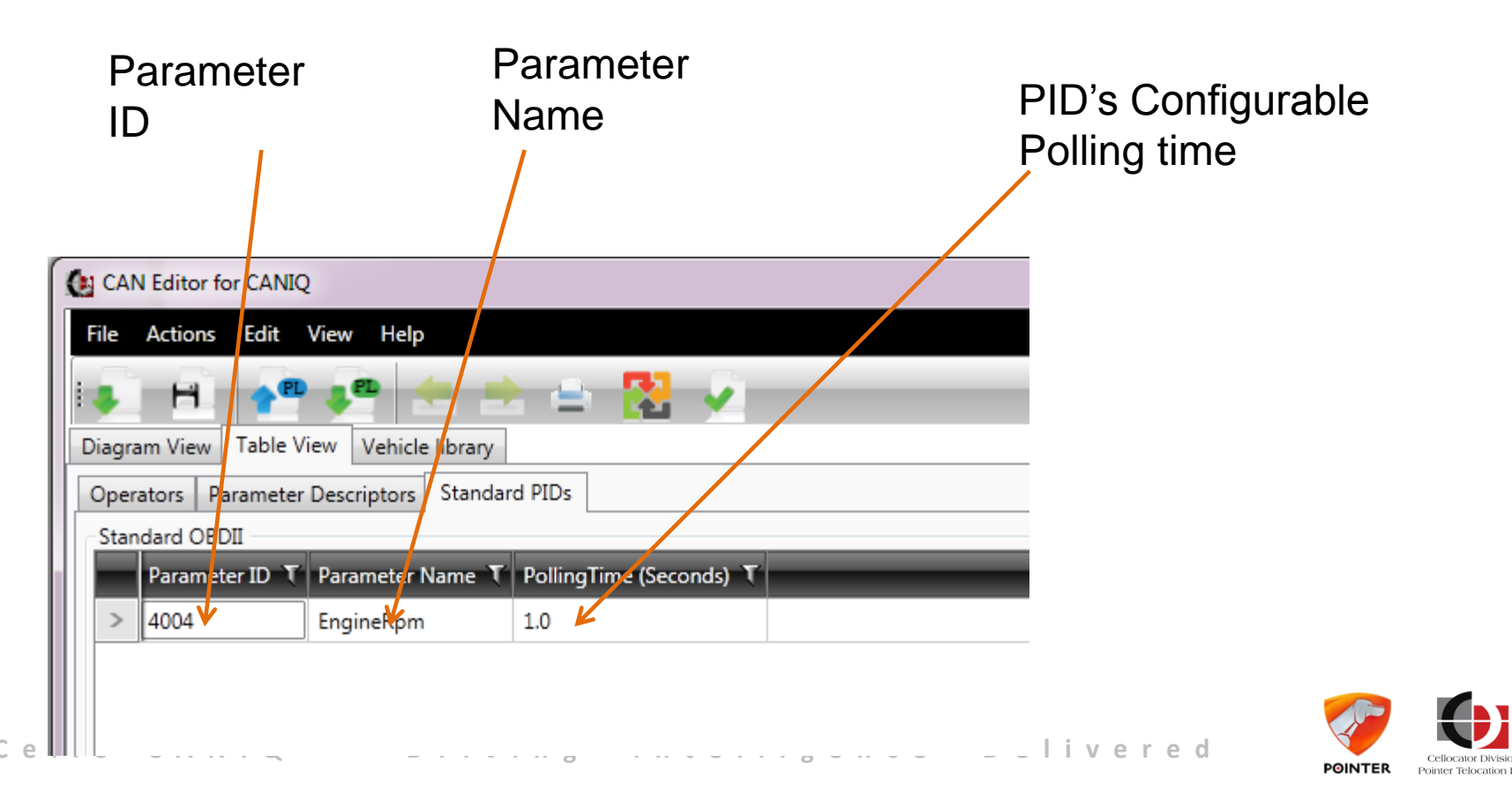

# Cello-CANiQ Editor: Adding Single Threshold

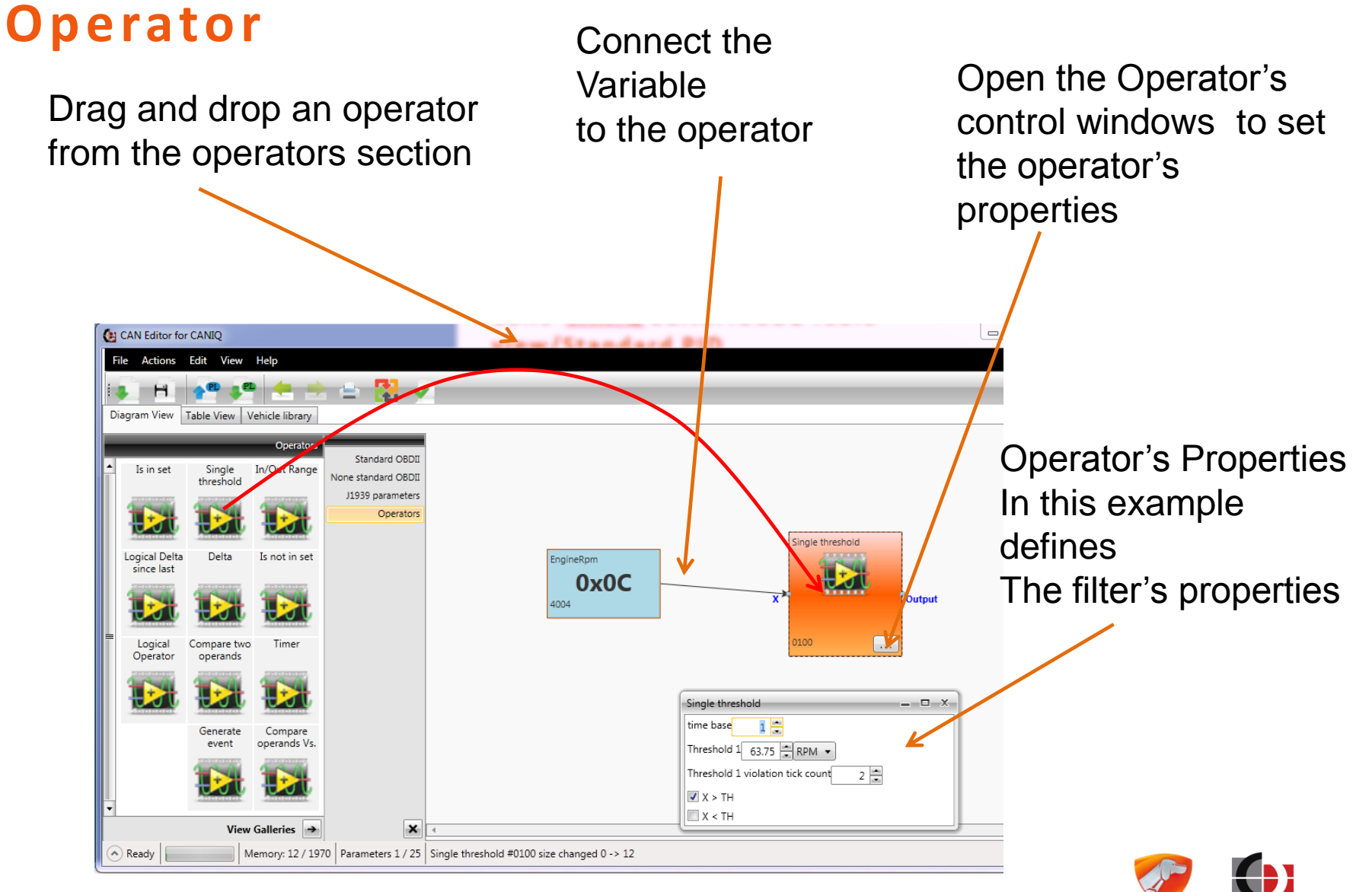

POINTER

Pointer Telocation Ltd

# **Cello-CANiQ Editor: Adding Event Operator**

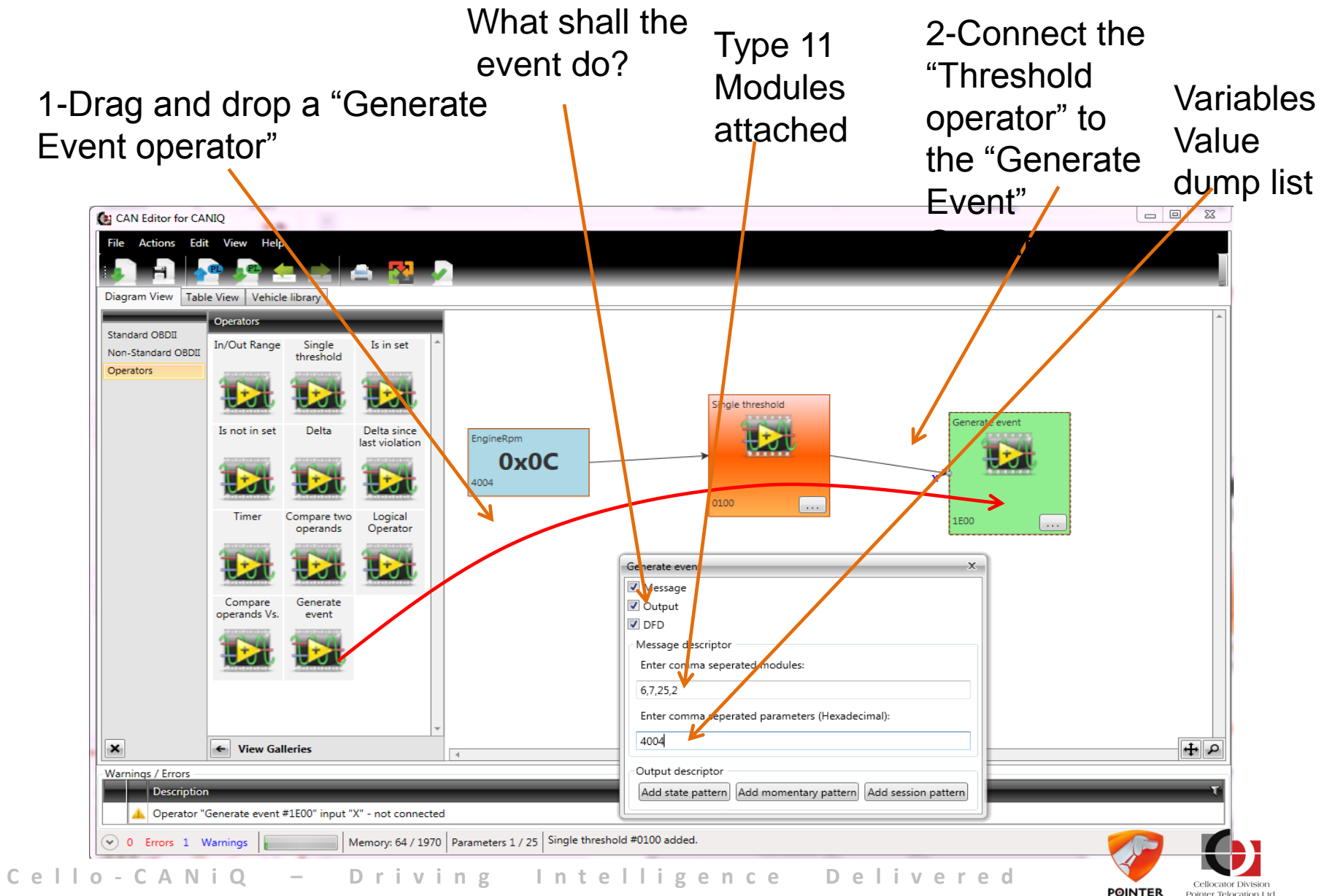

Pointer Telocation Ltc

# **Cello-CANiQ Editor: Adding Event Operator**

The Generate Event Operator defines the following:

- Type Of Action : Message, Output, DFD (Infrastructure)
- Message Structure if message was selected as Action
- Outputs Patterns if Output was selected as Action

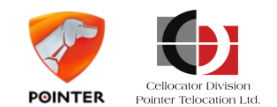

# **Cello-CANiQ Editor: Saving PL**

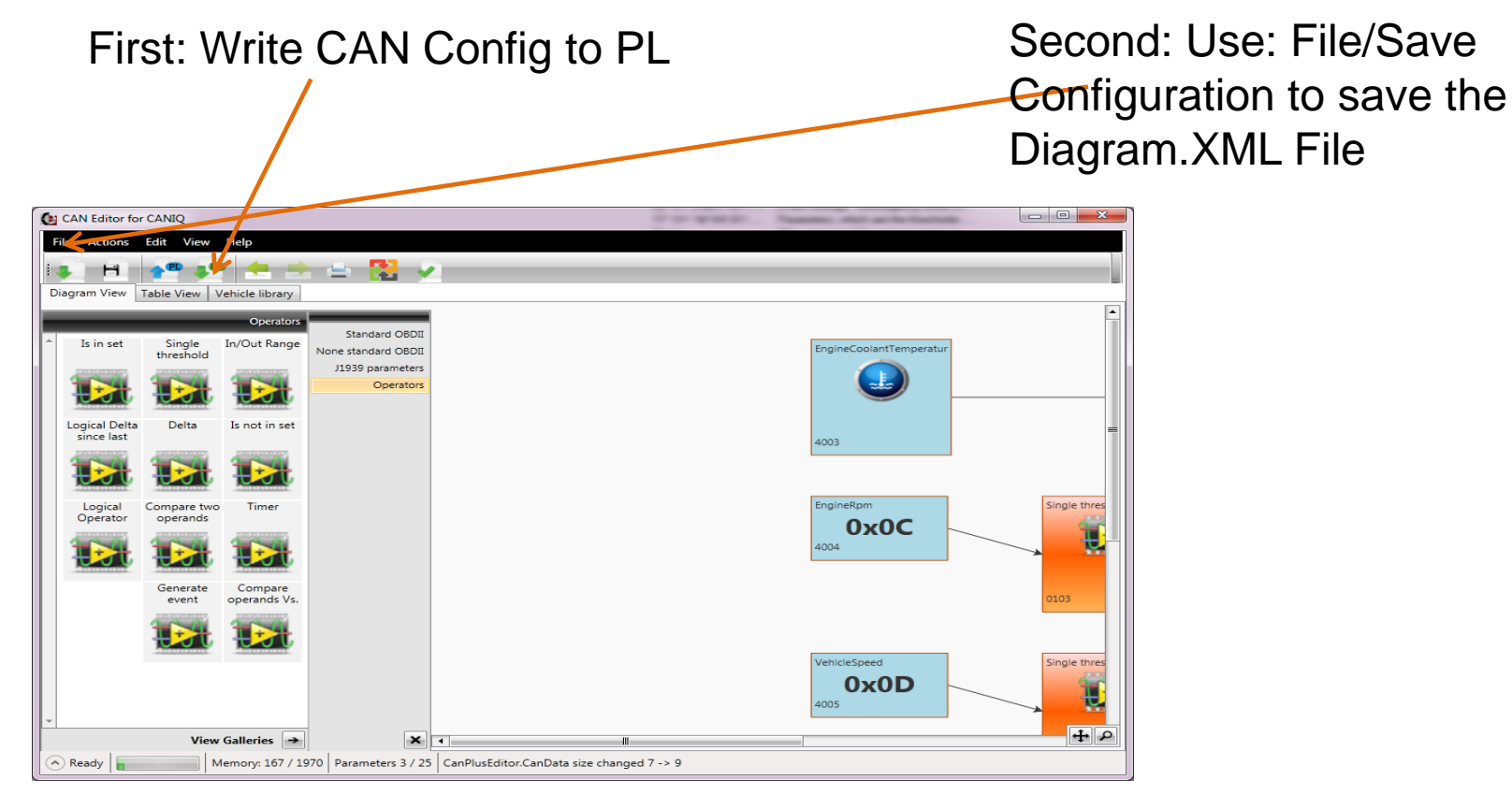

 The diagram.xml file will be used by the Communication Center to parse the CAN type 11 messages. It must be saved in the following file location: C:\Program Files (x86)\Cellocator\Resources\XML\PL XML.
 Press: Actions/Reload Telemetry Files in the comm. Center to activate the file

Cellocator Division

Pointer Telocation Lte

POINTER

# **Cello-CANiQ Evaluation Kit: CAN emulator**

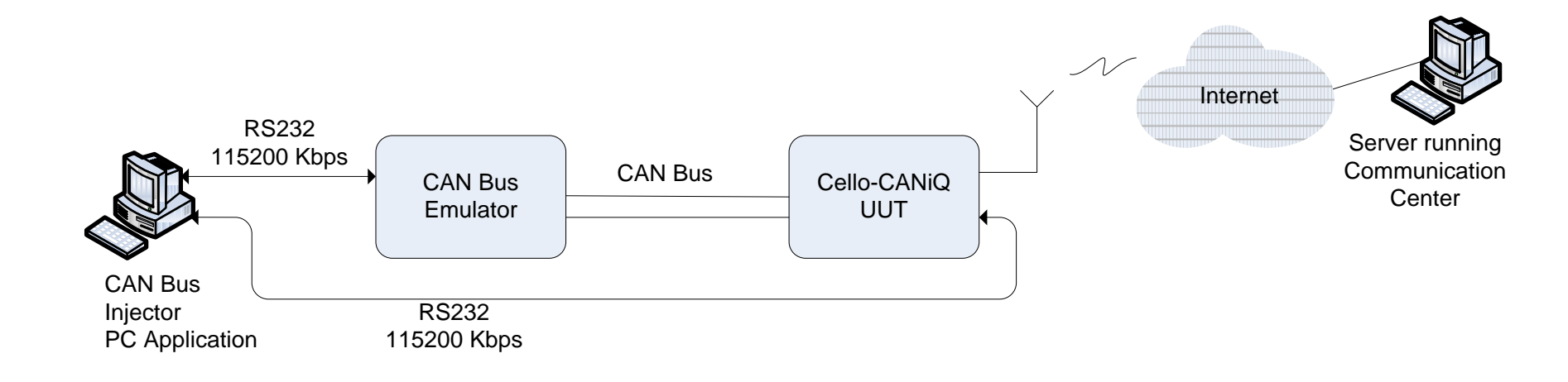

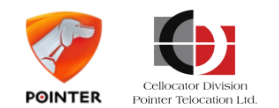

# **Cello-CANiQ Evaluation Kit: CAN emulator**

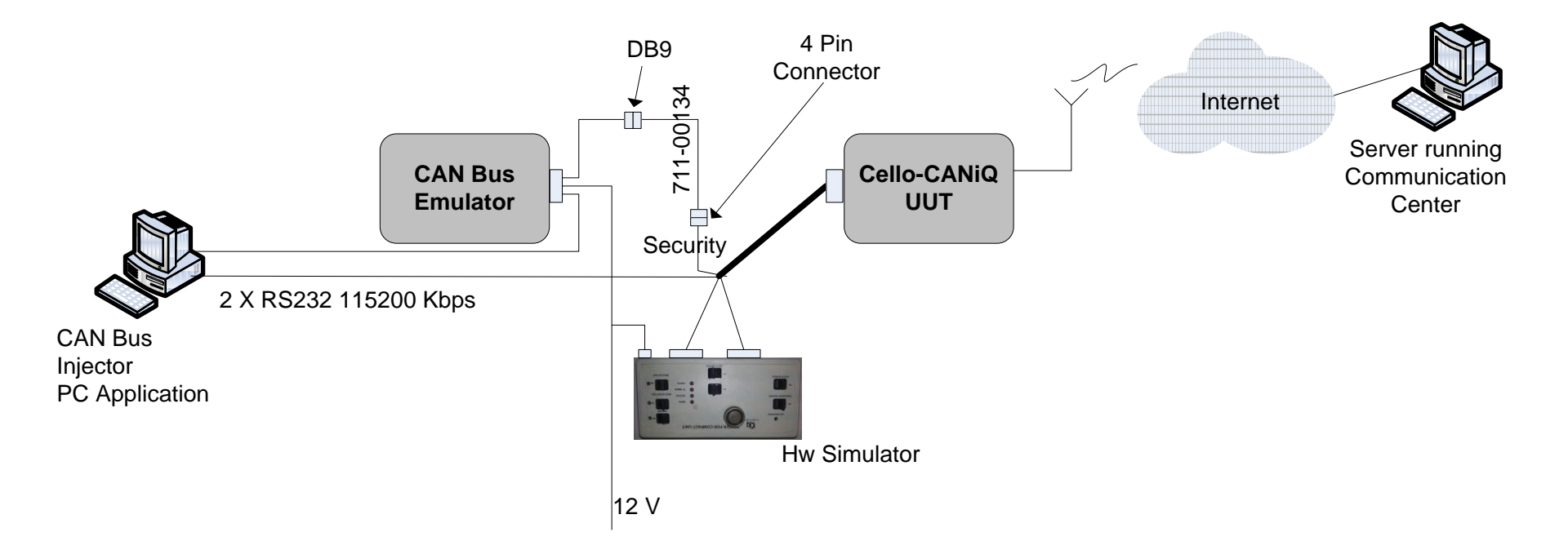

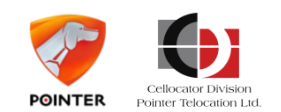

# **Cello-CANiQ Evaluation Kit: CAN Bus Injector**

- Run pre-recorded CAN bus scenarios.
- The "CAN Bus Injector Application" downloads pre recorded CAN events towards the "CAN Emulator" unit via Serial protocol.
- The "CAN Emulator" emulates the Vehicle computer towards the UUT using its CAN Bus interface.
- "CAN Emulator" supports both OBD2 and J1939.

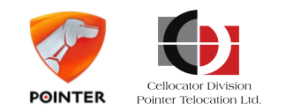

# **Cello-CANiQ Evaluation Kit: CAN Bus Injector**

Install the Evaluation tools. In Windows 7, press the Start button and click the Cellocator sub folder. Click "CAN Injector" under the "CAN Tools" sub folder.

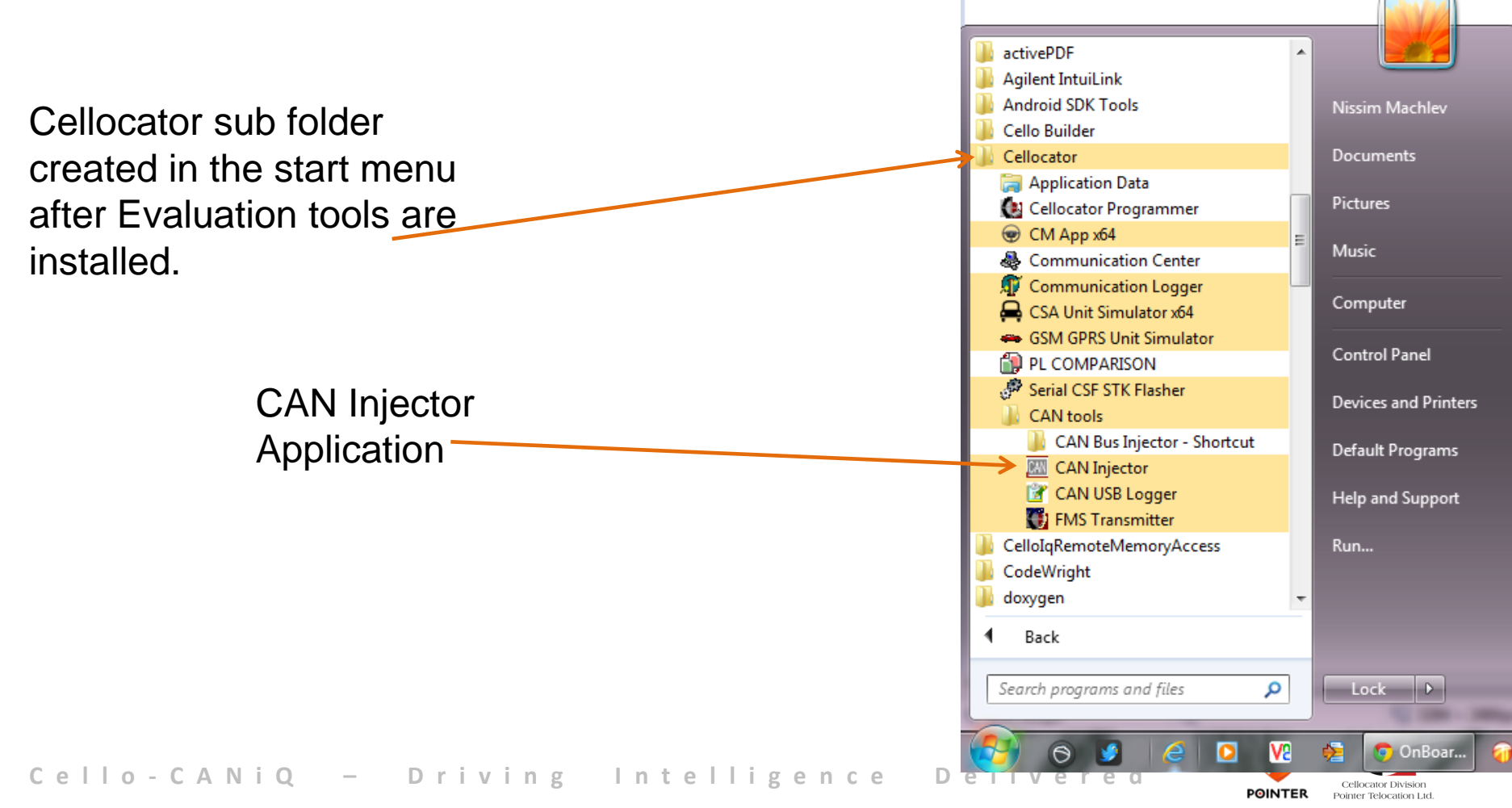

### **Cello-CANiQ Evaluation Kit: CAN Bus Injection Application** Press

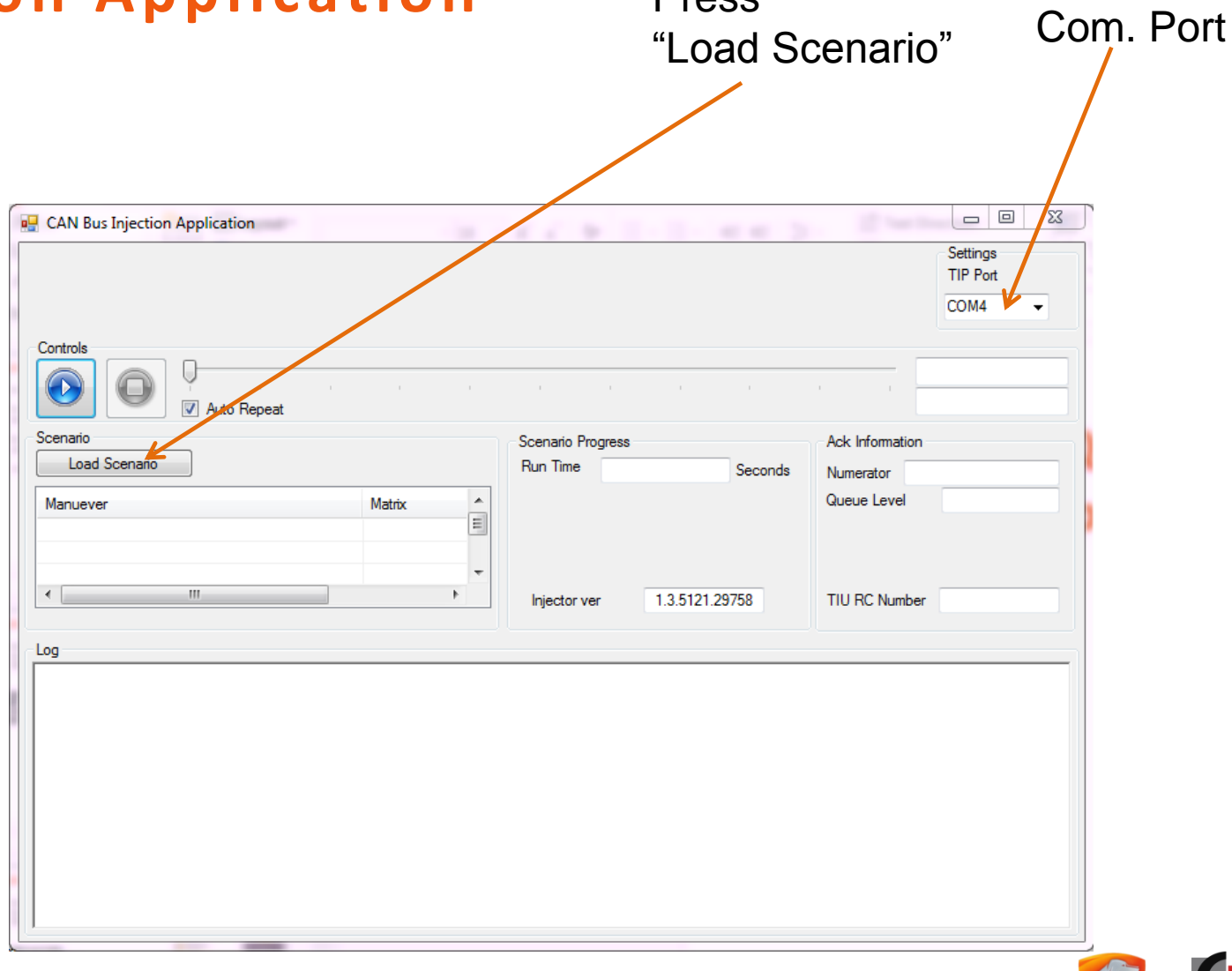

Select

# **Cello-CANiQ Evaluation Kit: CAN Bus Injection Application**

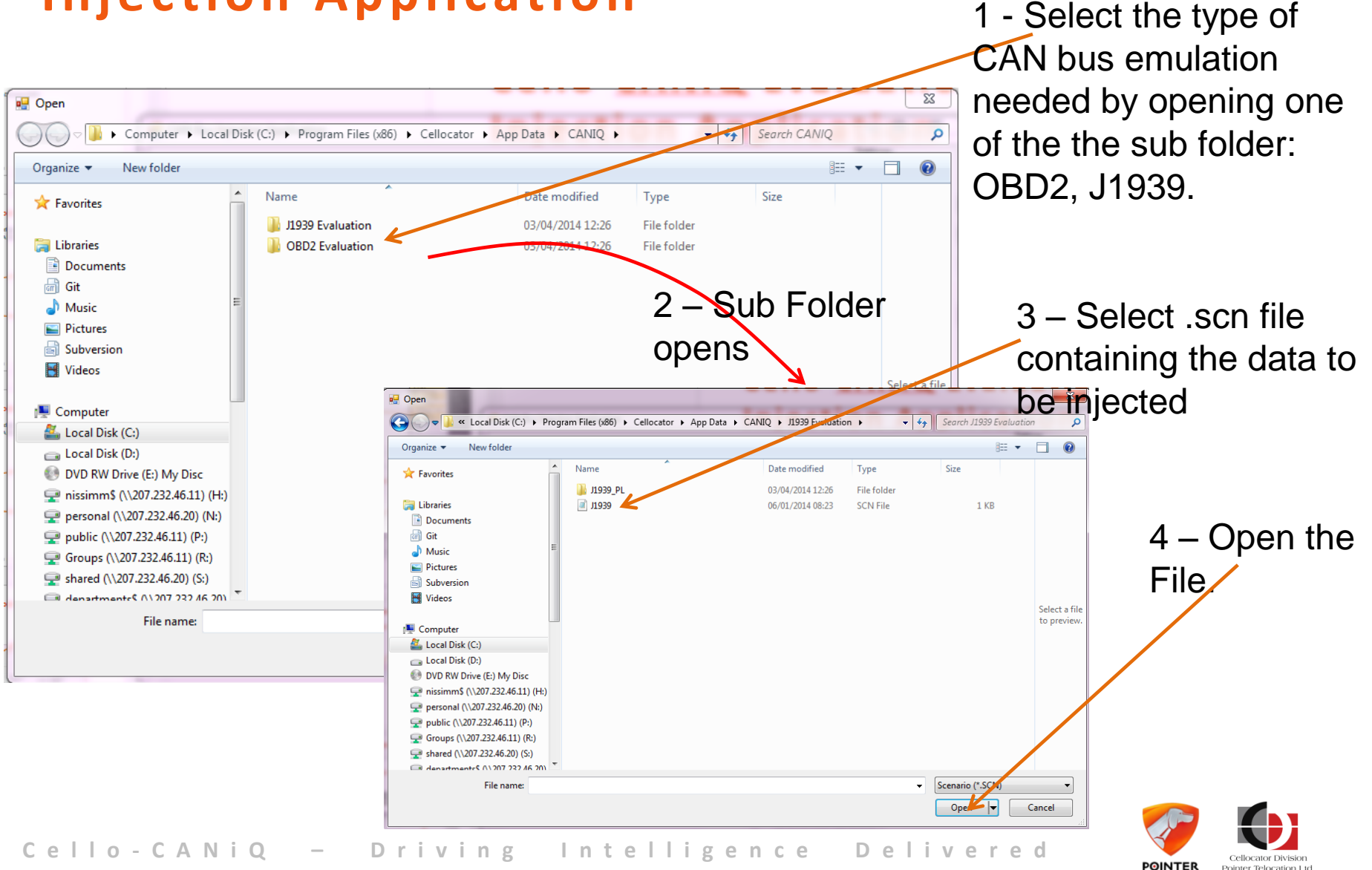

Pointer Telocation Ltc

# **Cello-CANiQ Evaluation Kit: CAN Bus Injection Application**

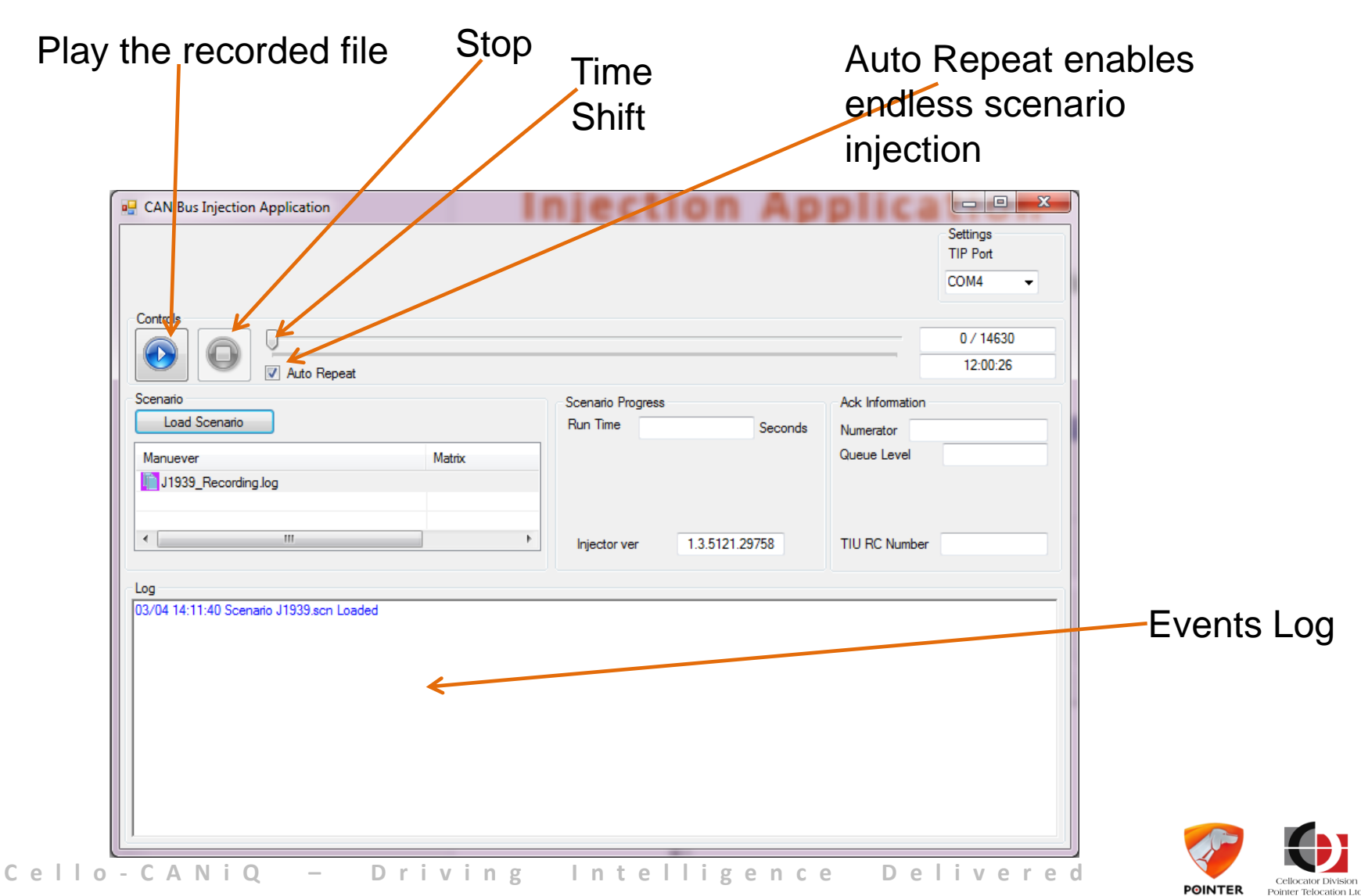

# Cello-CANiQ Evaluation Kit: CAN Bus Injection Application

- After powering the emulator for the first time please run scenario file for at least 10 seconds to fill the Emulator unit with data.
- Move the play cursor to the file beginning by dragging the cursor to the right most place.
- Ignition off the UUT (using Vehicle Simulator), wait for event on the Comm.
   Center
- Ignition on (using Vehicle Simulator) UUT, Wait for event on the Comm. Center.
- Play the scenario file, The Communication Center should start showing type 11 messages with CAN trigger events.

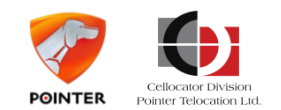

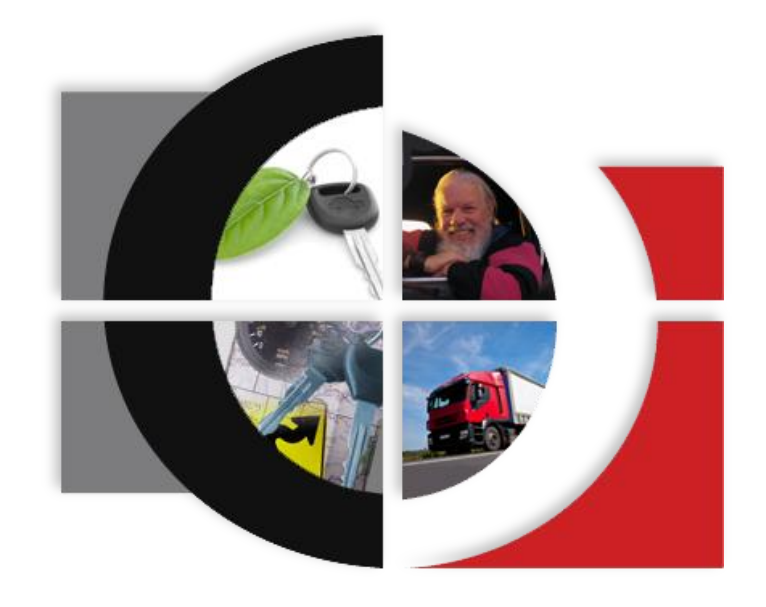

### Cellocator Cello-CANiQ – Let's take a ride

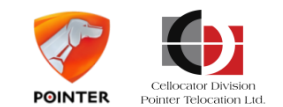

Cello-CANiQ – Driving Intelligence Delivered